## PHL & UNION

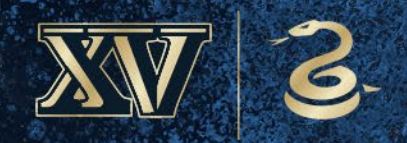

## 2024 STM MANUAL

BODYARMOR

# TABLE OF CONTENTS

- **3** Account Manager
- **5** Ticket Exchange
- 6 Ticket Transfer
- 7 Payment Schedules
- 8 EZ Auto Renewal
- **9** Gamedays at the U
- **10** Everything Else U Need to Know

## **ACCOUNT MANAGER**

## **ACCESS THE ACCOUNT MANAGER**

Your account manager is also known as your Season Ticket Member Home! This is where you can Download your tickets, access your Union Rewards Program portal and more!

- 1. Visit our website www.MyUnionTix.com
- 2. Scroll down and Click Account Manager
- 3. Sign in with your Account Email and Password

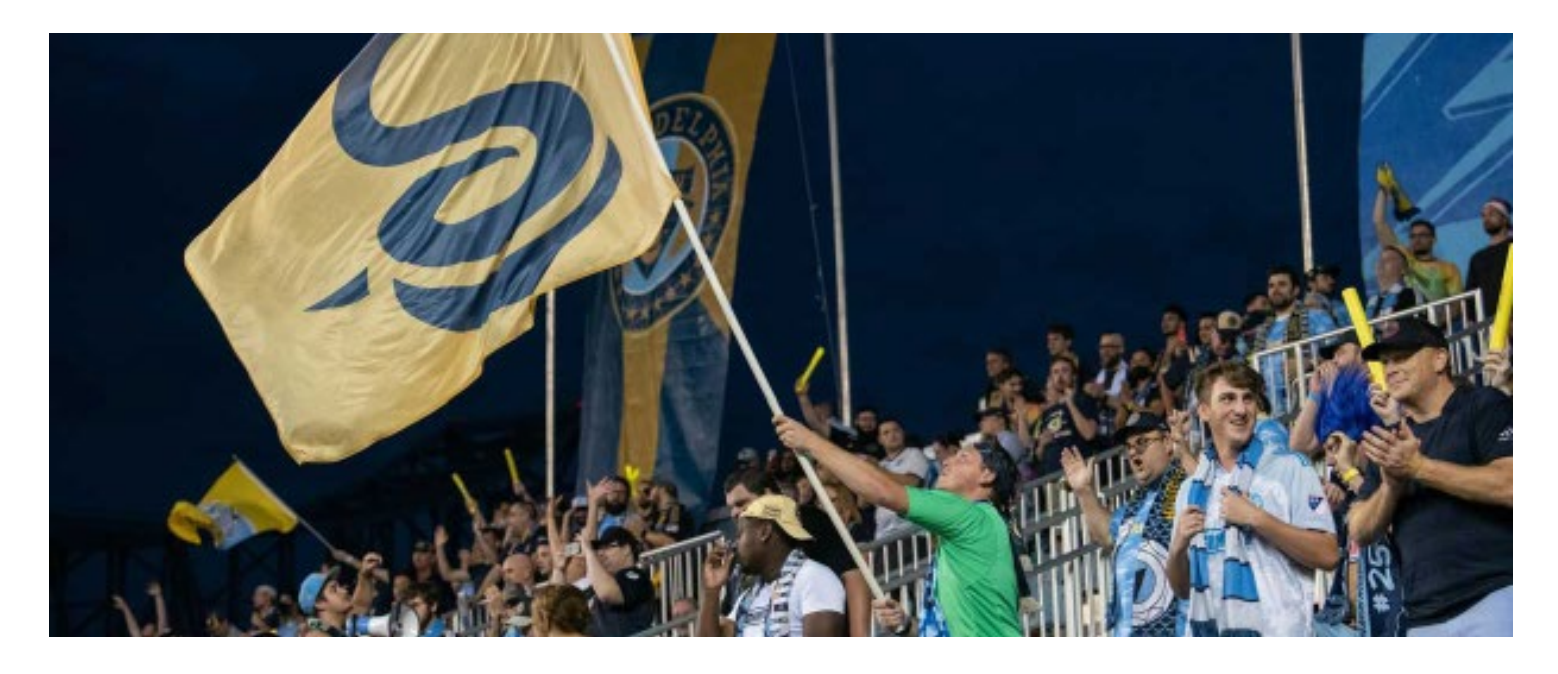

### HOW TO SIGN IN FOR THE FIRST TIME

- 1. On the Sign-in page, enter your email address and hit continue
- Click Send Me a Code
  \*6-digit verification code will arrive to the inbox for the email associated with your account
- Input the 6-digit verification cade and verify
  \*You can choose to either create a password or continue without

## ACCOUNT MANAGER CONT.

## **REWARDS PROGRAM**

The rewards program is where you can earn and redeem points for attending Union matches, as well as spending Union Dollars on concessions and merchandise. Once you have earned points you will be able to use those points to redeem exclusive Union merchandise, Union experiences and much, much more.

- 1. Sign into the Account Manager
- 2. Under "My Tickets" on the right Click Union Dollars and Rewards Program
- 3. Click Rewards on top light blue scroll bar
- 4. Select reward you would like to redeem
- 5. Select the required amount of points for that item
- 6. Click Redeem

### **UNION DOLLARS**

All you need to do is log into your account manager and add money to your Union Dollars account via your own Credit/Debit Card. Please allow 24 hours for your funds to be available in your STM Stored Value Card. If you don't see them, please visit Ticket HQ on gameday.

- 1. Log into the Account Manager from your phone
- 2. Find your Season Ticket Member Stored value Card from My Tickets
- 3. Add the STM Stored value card to your mobile wallet for the season
- 4. Scan that QR code at the registers to receive the 10% discount and earn a rewards point for each dollar spent!

#### **ADD MONEY**

- 1. Click this link
- 2. Select how much you'd like to add
- 3. Click Add to Cart
- 4. Click Checkout
- 5. Enter Credit Card Information
- 6. Click the button to accept terms and conditions
- 7. Click Place your Order

## TICKET EXCHANGE

We know it can be tough to make all 20 games in season - so this is the first of three ways to ensure you get full value from your membership. Union Full Season Ticket Members can exchange up to two (2) games throughout the season. Another game in the season and bring a few friends and family out to exchange tickets through the Account Manager, all you have to do is:

- 1. Sign into the Account Manager
- 2. Click My Account
- 3. Click Exchange My Tickets
- 4. Select the match you want to exchange out of
- 5. Select the seat(s) and click Next
- 6. Select the match you want to exchange into
- 7. Check your price level and match the # of seats then click Find Seats
- 8. Select your delivery method and click next
- 9. Check your exchange on the final screen and click Yes, Submit Exchange

Feel free to connect your dedicated fan services representative for additional assistance in moving your seats around. Please note, this is based on availability.

\* You will need to exchange out of a game before the game happens

\*You cannot exchange out of game within 1 Week of the game.

\*Excludes: Miami (July 15), Cincinnati (Oct. 19)

## TICKET TRANSFER

Want to give your tickets to a friend? All you need do is pull up your tickets through the Account Manager and follow the directions below:

- Login to the account manager on your phone
- Select the ticket you would like to transfer
- Tap Transfer under Add to Apple Wallet
- Enter Phone Number for the person you want to send the ticket to and tap Review Transfer
- Review the details and click Transfer Tickets

## **RE-SELL TICKETS ON SEATGEEK**

Can't make it to a match and can't find any friends or family to use your tickets? You can post your tickets to SeatGeek directly through your account manager!

- Login to the account manager on your phone
- Select the ticket you would like to sell
- Tap Sell under Add to Apple Wallet
- Review your ticket(s) and tap Continue to SeatGeek

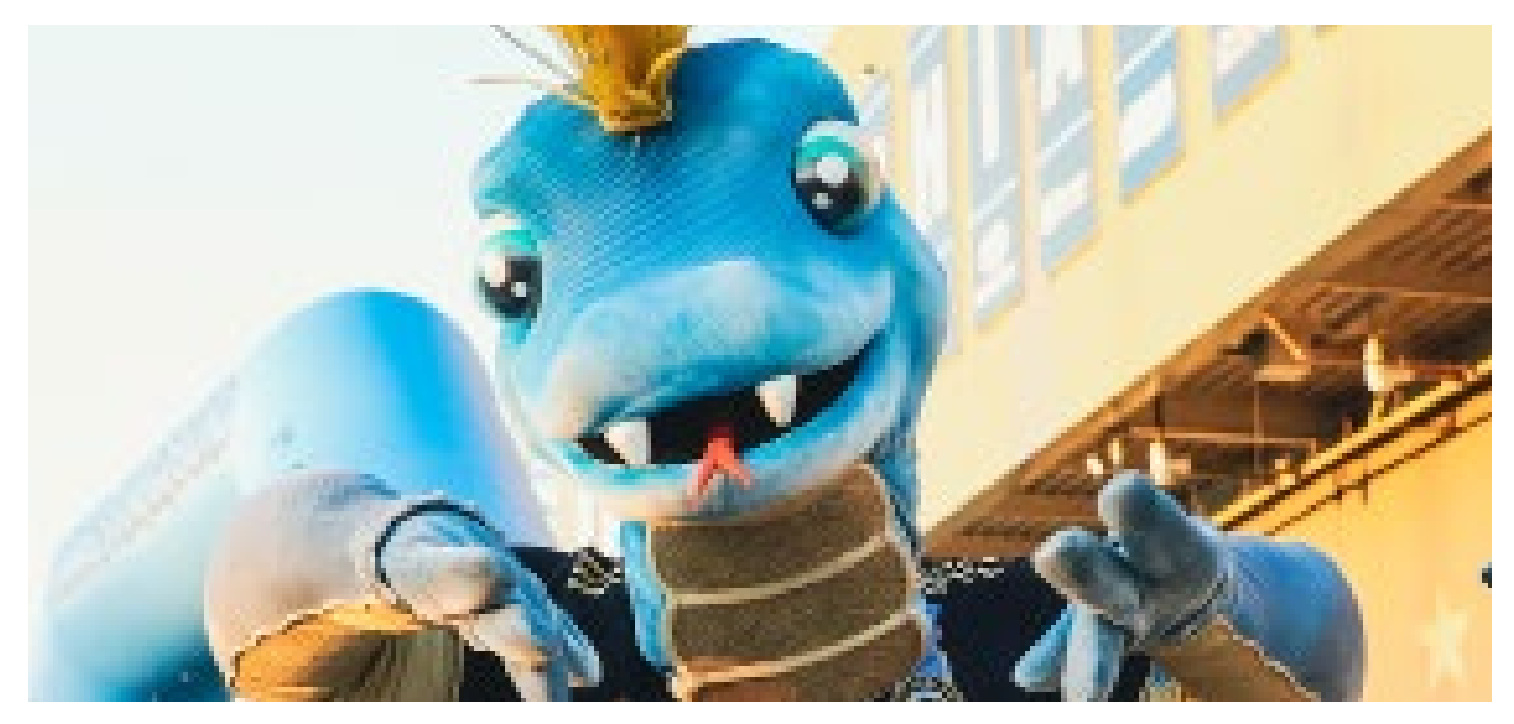

## **PAYMENT SCHEDULES**

Want to update your payment information online? We have officially added a place for you to update your card information online.

- 1. Login into the Account Manager
- 2. Select Payment Schedules
- 3. Click edit Update Expiration Date or Change Payment Method
- 4. Update with correct billing information

\*Please note, if you have already missed a monthly payment this will not charge you for that payment and is only updating your account for future payments.

\*Please contact your fan services representative to make any missed payments.

## **ADDITIONAL SINGLE GAME TICKETS**

All Season ticket members receive a special season ticket member discount for any additional tickets. Please make sure to reach out to your Fan Service Representative for more information or to purchase those tickets.

## DISCOUNTS

All Season ticket members can receive a discount for online Union Merchandise purchases with the promo code **STM24**. You will receive a 10% discount every time you use this code, follow below to redeem your discount.

- Head to PhiladelphiaUnion.com
- Click Shop towards the right of the top bar
- Fill your Cart
- Proceed to Checkout
- Enter **STM24** in the promo code space on the right side of the screen
- Continue with purchase

## **EZ4U AUTO RENEWAL**

We are back with EZ4U Auto Renewal!! **All** Full Season Ticket Members have been opted into the EZ4U Auto Renewal Program. This program speeds up the renewal process each season, keeping you from having to sign in to re-DOOP every season

EZ4U consists of a 12-month payment plan option, which splits up your payments into 12 equal payments from August 2024 to July 2025, or a pay in full option. Monthly payments will be charged on last business day of each month.

## You will receive weekly emails in August of each year to remind you of the Re-Doop window

- If you wish to opt out, you will have a simple option to opt out in August before your first 2025 payment
- If you do not opt out, it will assume you would like to enroll for the upcoming season and renew your seats

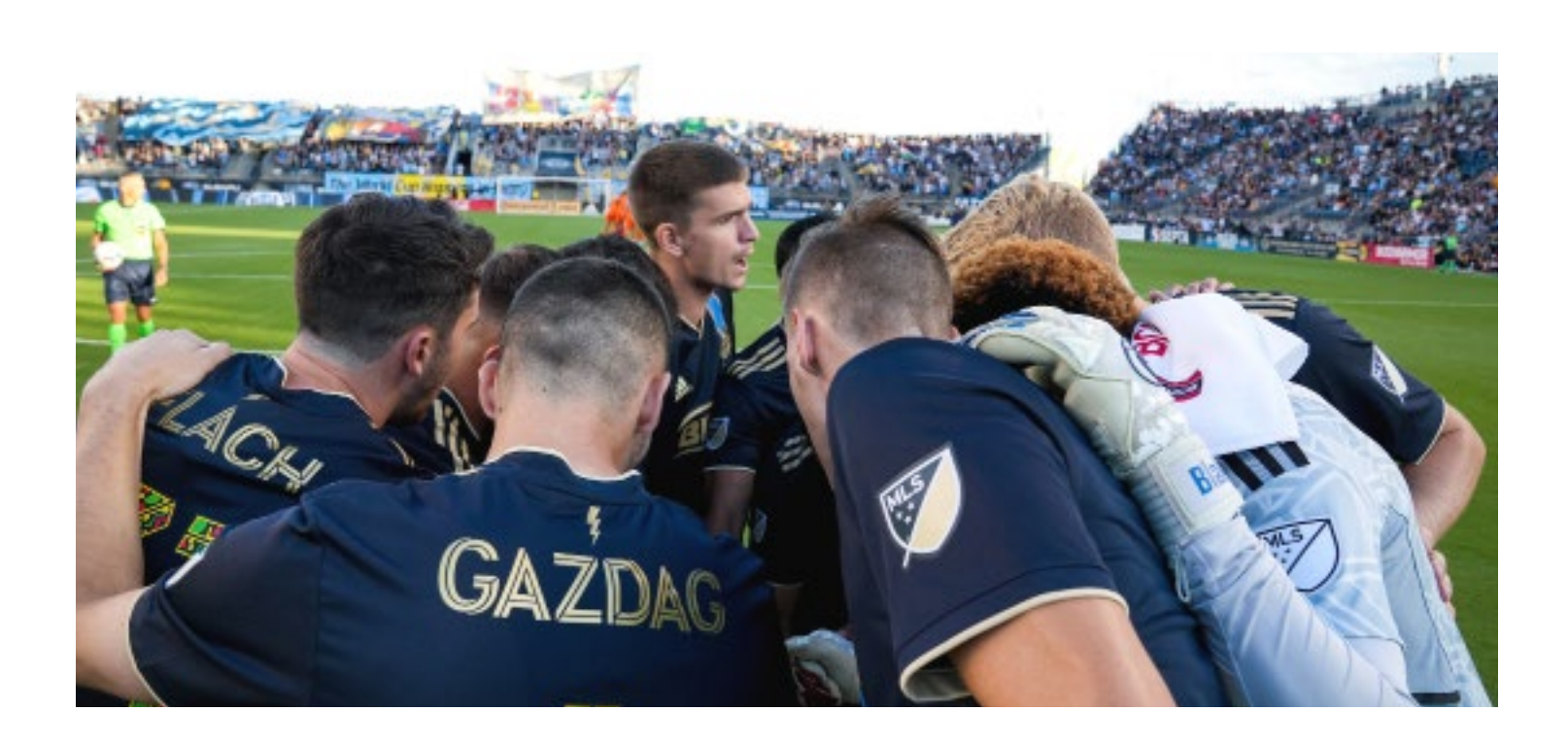

## GAMEDAYS AT THE U OFFICE HOURS

Fan Service representatives will arrive 4 hours prior to kickoff. Reps will be available through text and email prior to that.

1:00pm Kickoff - 9:00am Office Opens

3:30pm Kickoff - 11:30am Office Opens

4:00pm Kickoff - 12:00pm Office Opens

4:30pm Kickoff - 12:30pm Office Opens

6:00pm Kickoff - 2:00pm Office Opens

7:30pm Kickoff - 3:30pm Office Opens

8:00pm Kickoff - 4:00pm Office Opens

## **CLUB ACCESS**

All season ticket members have access to the Stadium Club after each home match. Enjoy some time after the game while you wait for traffic to die down

### **GAME DAY LOCATION**

If you need help game day you can find our sales and service staff located at Ticket HQ - located on the concourse by Section 112/113, right next to the Team Store

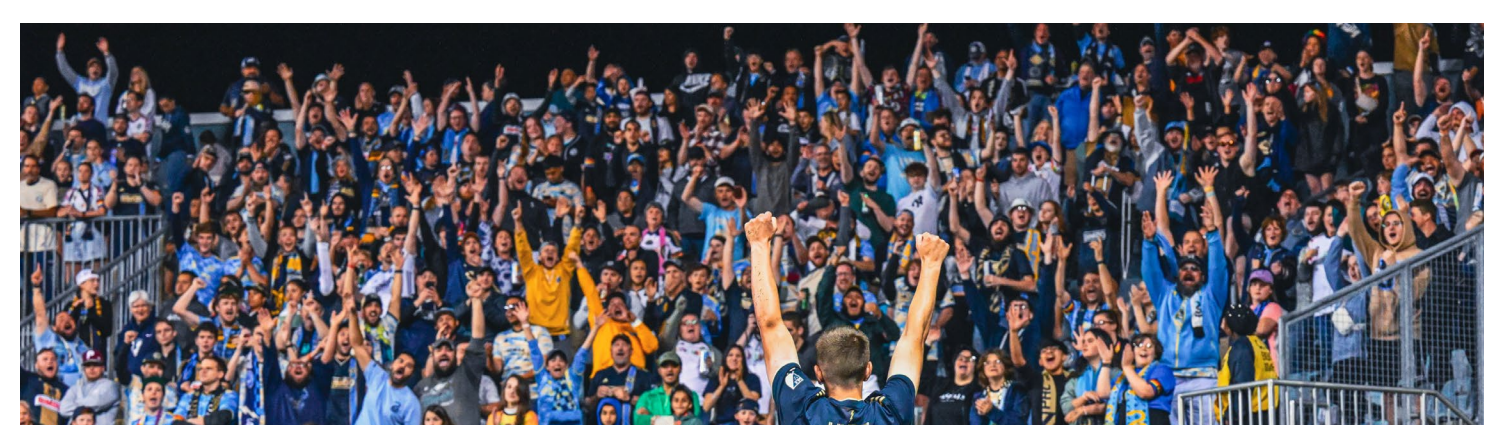

## **EVERYTHING ELSE U NEED TO KNOW**

## **DEDICATED FAN SERVICES REPRESENTATIVE**

Reach out directly to your dedicated Fan Services Representative via email, by phone, or by text.

Don't know who your representative is? Contact Fan Services general line by calling 1(877)21-UNION, press 1 for tickets, then 4 for Fan Services. Send an email as well to fanservices@philadelphiaunion.com

## EMAIL

The Philadelphia Union will send all of its most information via email. Be sure to add updates@philadelphiaunion.com to your contacts so you are able to receive all of the email updates. Be careful not to unsubscribe form emails.

Getting too many emails? Update your preferences by clicking **Update Profile** at the bottom of any Union email.

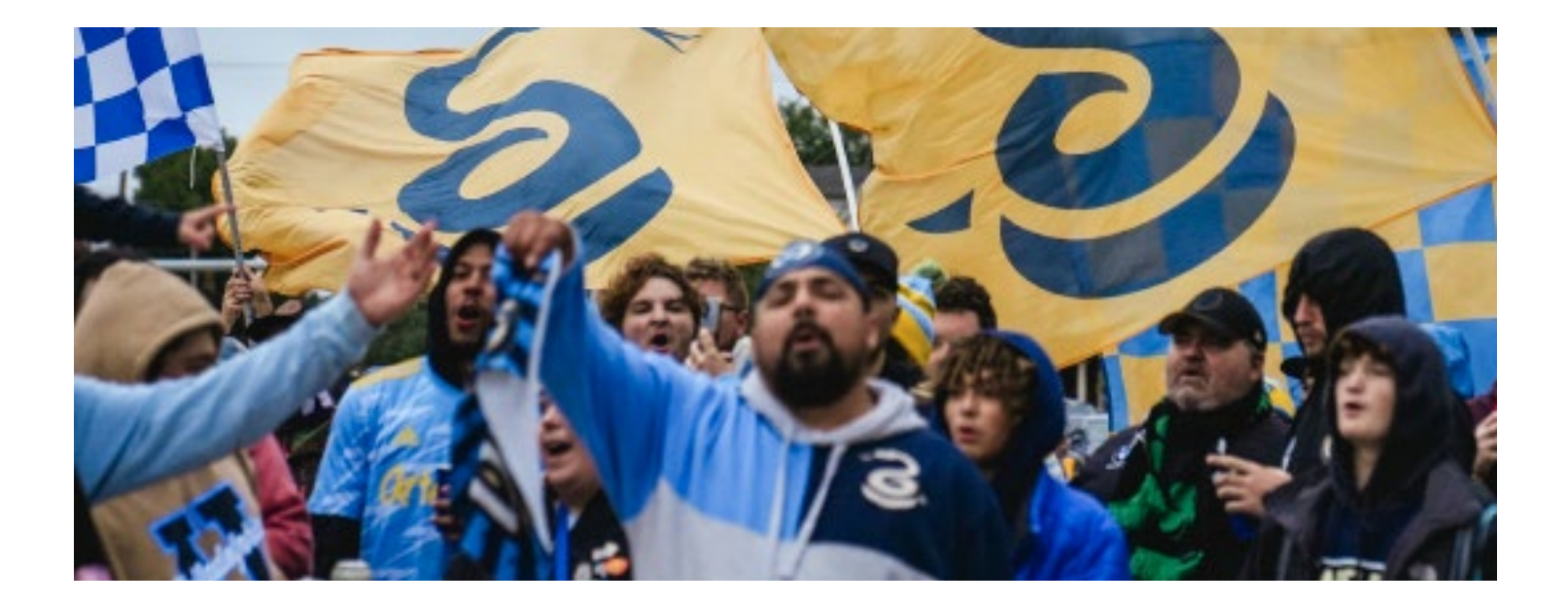

## **EVERYTHING ELSE U NEED TO KNOW** CONT.

## WEBSITE

All updates, player news, event details, upcoming game information, etc. can all be found at philadelphiaunion.com.

## X.COM

Follow the Philadelphia Union - <u>@PhilaUnion</u> Follow the Fan Services Team of Season ticket Member Specific updates -<u>@UnionFanService</u>

## **FACEBOOK**

Be sure to like and follow the Philadelphia Union by going to <u>www.</u> <u>facebook.com/philadelphiaunion</u> in order to get updates, player news, event details, upcoming game information, etc.

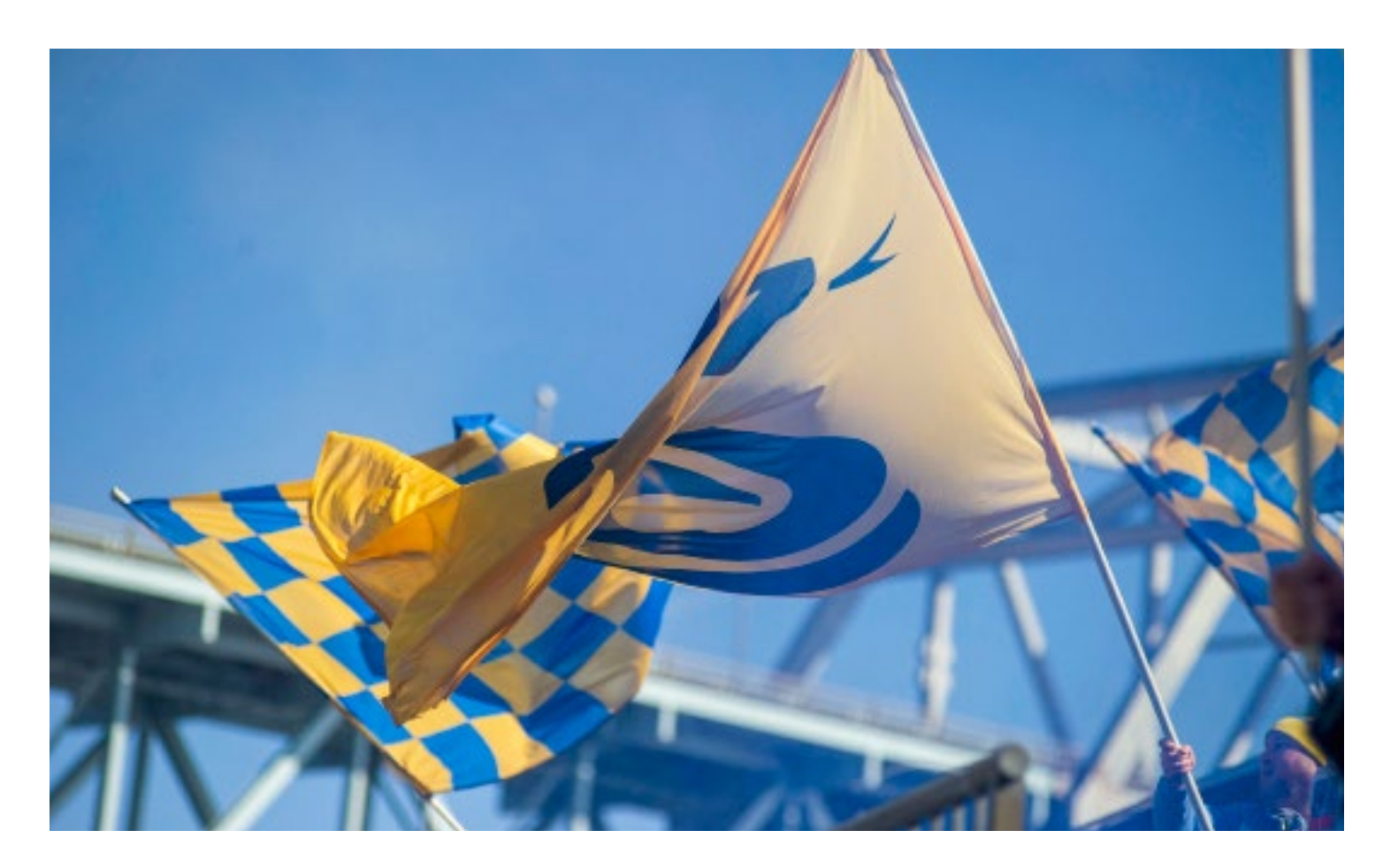